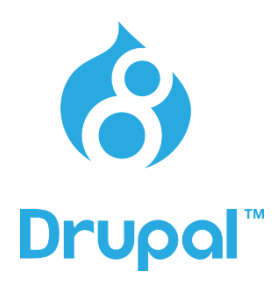

# Drupal 8 で多言語サイト

オンライン評価サイトで体験 管理画面もスマートフォン対応

> OSC Tokyo Fall 2015年10月24日(土) Drupal ユーザーグループ 程田 和義

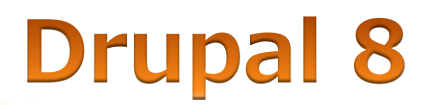

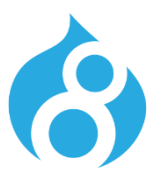

### 本スライド資料のダウンロード

<u>http://cmslabo.org/event/osc-tokyo</u>

|       |             |         | Drup       | alを基礎 | 礎から学ぶワー?        | クショ  | ップ 毎月2回     | 開催     |    |
|-------|-------------|---------|------------|-------|-----------------|------|-------------|--------|----|
|       | <u></u> ሐ−ム | ABOUT   | コミュニティ     | osc ♥ | GLOBAL TRAINING | 資料   | DRUPAL勉強会 🔮 | お問合せ   | デザ |
| ホーム   | » OSC T     | okyo    |            |       |                 |      |             |        |    |
| 05C20 | 15 Tokyo    | /Spring |            |       |                 |      |             |        |    |
| 2015年 | :10月24[     | ∃(±) Di | rupal 8 で多 | 言語サイト | を体験してみよう!管理     | 運画面も | 5含めてすべてスマ・  | ートフォンネ | 拡。 |

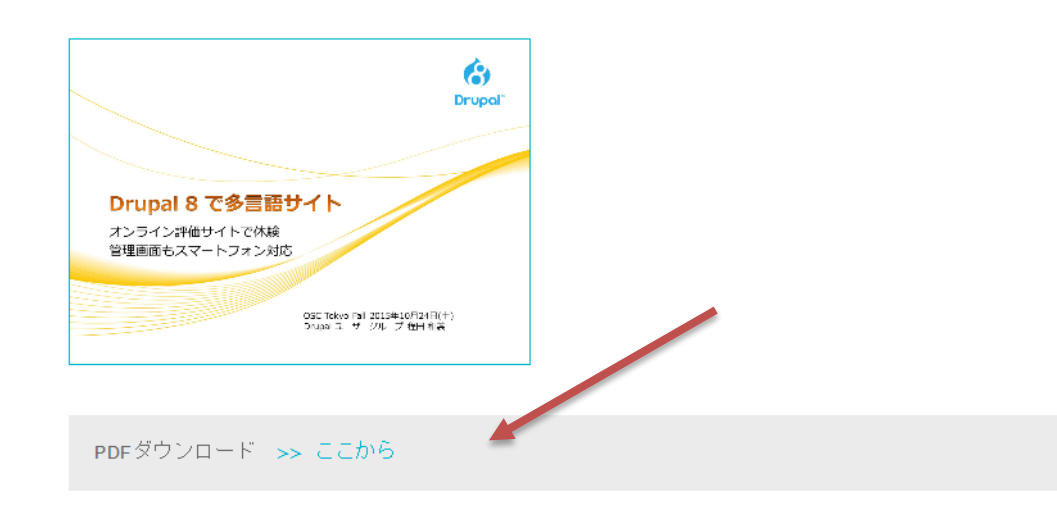

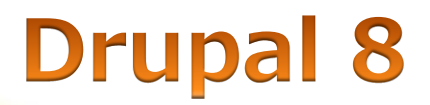

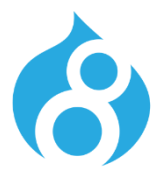

### • Drupal 8 RC2 10月22日リリース もうすぐ正式リリース

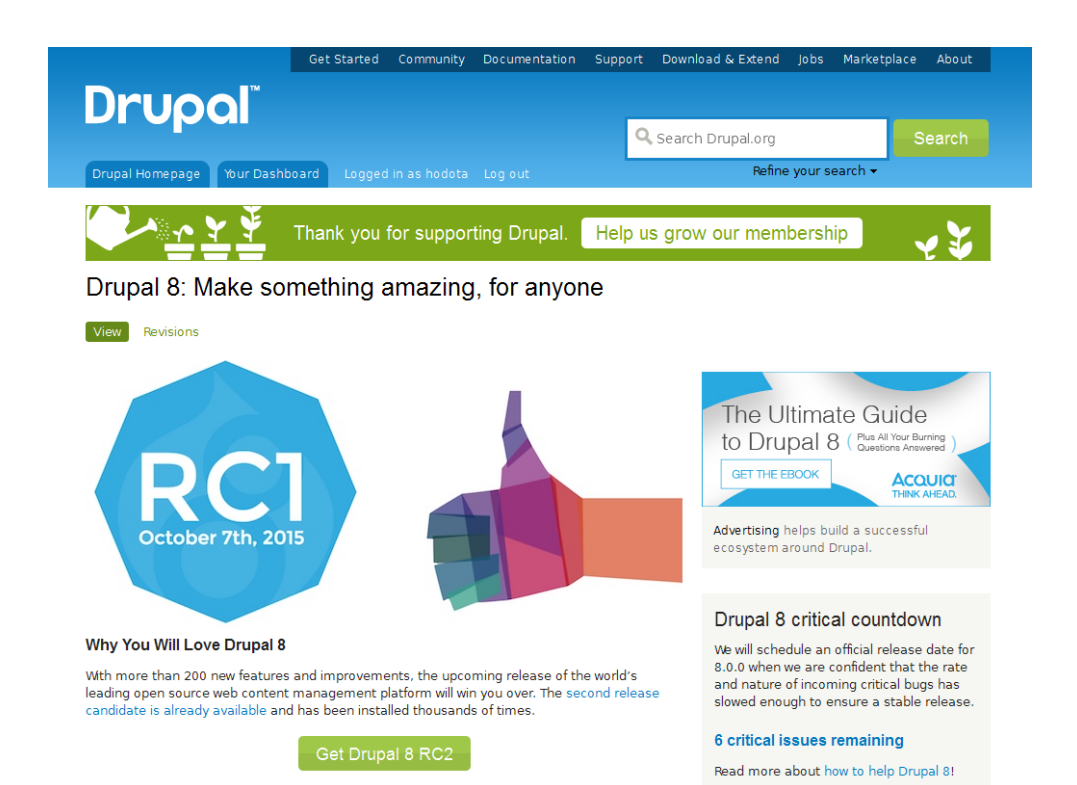

Drupalは世界中で35,000以上 の開発者がいる、オープンソー スCMSです。GPLライセンス

Drupal 8 はスマートフォンを はじめ、さまざま端末で、CMS を使える環境を提供します。

### **Drupal 8**

# エンドユーザーにやさしい携帯端末でも対応するエディタ

#### Body (Edit summary)

| <b>B</b> <i>I</i> (∞) (∞) (∞) (∞) (∞) (∞) (∞) (∞) (∞) (∞) |                      |
|-----------------------------------------------------------|----------------------|
| Look at the awesome baby!                                 |                      |
|                                                           |                      |
| <5 Lily                                                   |                      |
| body image caption                                        |                      |
| Text format Basic HTML 🔻                                  | About text formats 🛞 |

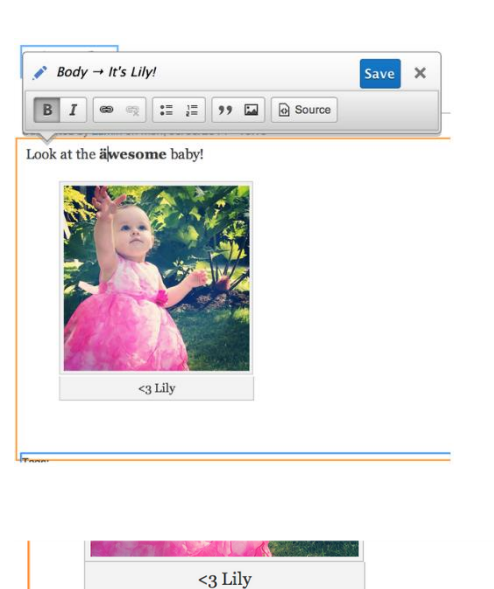

Save

Enter a comma-separated list. For example: Amsterdam, Mexico City, "Cleveland,

×

Tags → It's Lily!

cute, adorable, baby

Ohio"

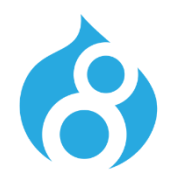

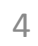

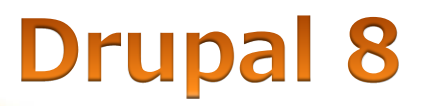

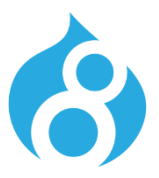

### • 携帯端末でも対応するエディタ(管理画面)

#### Edit Article It's Lily!

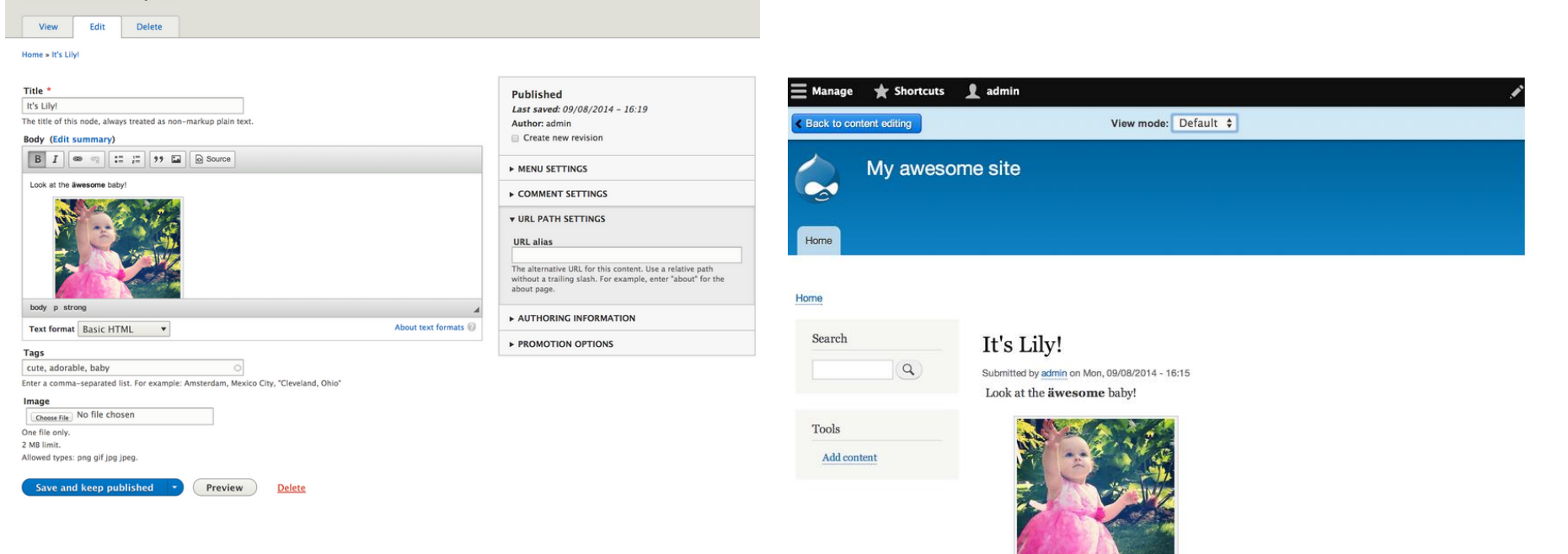

プレビューで確認

<3 Lily

### **Drupal 8**

### • 携帯端末でも対応する管理画面

| Back to si | te 📃 Manage           | Shortcuts         | 👤 admin    |                 |              |         |                   |                                     |        |
|------------|-----------------------|-------------------|------------|-----------------|--------------|---------|-------------------|-------------------------------------|--------|
| Content    | 👬 Structure           | Appearance        | 뵭 Extend   | 🔧 Configuration | A People     | Reports | 🕜 Help            |                                     | -      |
| Comm       | ents 🕁                |                   |            |                 |              |         |                   | _                                   | _      |
| Conter     | nt Files              | Comments          |            |                 |              |         |                   |                                     |        |
| Publish    | ned comments          | Unapproved cor    | nments (0) |                 |              | [       | Carrier 🗢<br>s795 | 3:18 PM<br>e759a2083df9.s2.simplyte | est.me |
|            |                       |                   |            |                 |              |         | = *               | <b>1</b>                            |        |
| Home » Adm | inistration » Content |                   |            |                 |              | ſ       | Content           | •                                   |        |
|            |                       |                   |            |                 |              |         | 👬 Structur        | e 📀                                 |        |
| ♥ UPDAT    | EOPTIONS              |                   |            |                 |              |         | 🔦 Appeara         | nce                                 |        |
| Unput      | olish the selected    | comments <b>v</b> | Update     |                 |              |         | Extend            |                                     |        |
| SUE        | JECT                  | AUTHO             | DR PO      | OSTED IN        | UPDATED      |         | 🔧 Configu         | ration                              | ,      |
| Dru        | pal 8 especially      | admin             | D          | rupal rocks     | 09/08/2014 - | 15:23   | People            | •                                   |        |
| -          |                       |                   |            | · · · ·         |              |         | System            | •                                   |        |
| inde       | eed                   | admin             | D          | rupal rocks     | 09/08/2014 - | 15:22   | Content           | authoring 🔹                         |        |
|            |                       |                   |            |                 |              |         | User int          | erface 🔻                            | - 1    |
|            |                       |                   |            |                 |              |         | Develop           | ment 🔻                              |        |

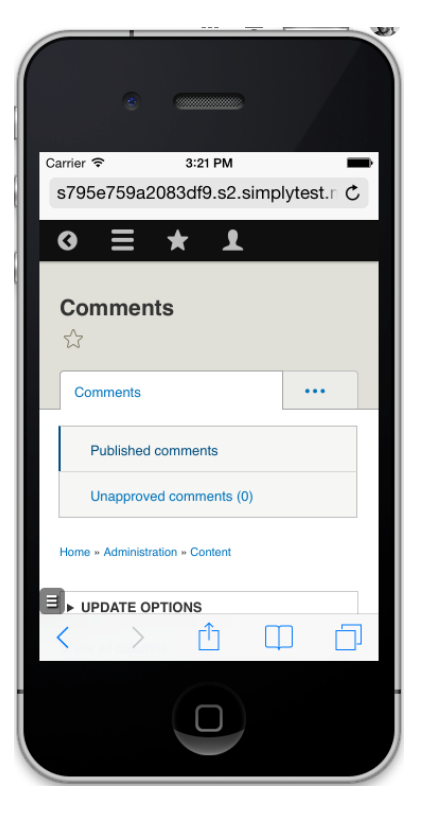

Ì

×

 $\Box$ 

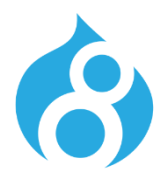

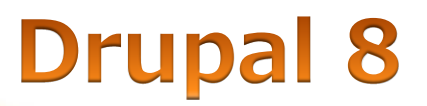

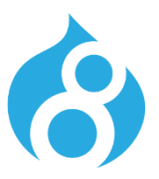

### • サイト構築者向け ページはすべてブロック

| BLOCK                      | CATEGORY | REGION               |
|----------------------------|----------|----------------------|
| Header Place block         |          |                      |
| 🕂 Site branding            | System   | Header 🔻             |
| Primary menu Place block   |          |                      |
| 🕀 Main navigation          | Menus    | Primary menu 🔻       |
| Secondary menu Place block |          |                      |
| 🕀 User account menu        | Menus    | Secondary menu 🔻     |
| Highlighted Place block    |          |                      |
| 🕂 Status messages          | System   | Highlighted <b>•</b> |
| Featured top Place block   |          |                      |
| No blocks in this region   |          |                      |
| Breadcrumb Place block     |          |                      |
| 🕂 Breadcrumbs              | System   | Breadcrumb 🔻         |

### ほとんどのブロックが複合的に コピー可能

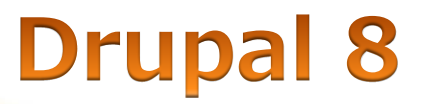

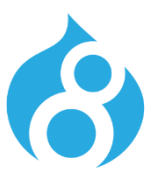

### • サイト構築者向け Viewsが標準コアに

|      |               | My account | Log out |
|------|---------------|------------|---------|
|      |               |            |         |
|      | Drupal 8 site |            |         |
|      |               |            |         |
|      |               |            |         |
| Home |               |            |         |
|      |               |            |         |

Apply

G Back to site = Manage + Shortcuts

- ・ フロントページ
- 管理ページ
- スライドショー
- 画像ギャラリー
- REST出力 など

| Search      | Drupal rocks                      | Content                  | Structure              | Appearance   | Extend | 🔧 Configuration | People | Reports        | 🕜 Help |            |
|-------------|-----------------------------------|--------------------------|------------------------|--------------|--------|-----------------|--------|----------------|--------|------------|
| 9           | Submitted by admin on Mon, 09/08- | Conter                   | nt 😭                   |              |        |                 |        |                |        |            |
| Tools       |                                   | Content                  | Files                  | Comments     |        |                 |        |                |        |            |
| Add content |                                   | Home » Admi              | inistration            |              |        |                 |        |                |        |            |
|             |                                   | + Add co                 | ntent                  |              |        |                 |        |                |        |            |
|             |                                   | Published<br>- Any -     | status Type<br>- Any - | Title        |        |                 |        |                |        |            |
|             |                                   | Filter                   |                        |              |        |                 |        |                |        |            |
|             |                                   | With select<br>Delete se | tion<br>lected content | •            |        |                 |        |                |        |            |
|             |                                   | Apply                    |                        |              |        |                 |        |                |        |            |
|             |                                   | О ПП                     | LE                     | CONTENT TYPE | AUT    | IOR STATUS      | UPD/   | ATED           | •      | OPERATIONS |
|             |                                   | Dru                      | pal rocks              | Article      | admi   | n Published     | 09/0   | 8/2014 - 15:14 |        | Edit -     |

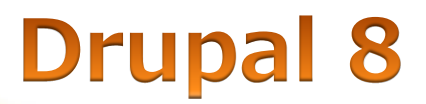

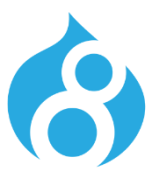

### • 多言語機能 インストール時から対応

### Drupal

Choose language Choose profile Verify requirements Set up database Installation profile Configure site Finished

### Choose language

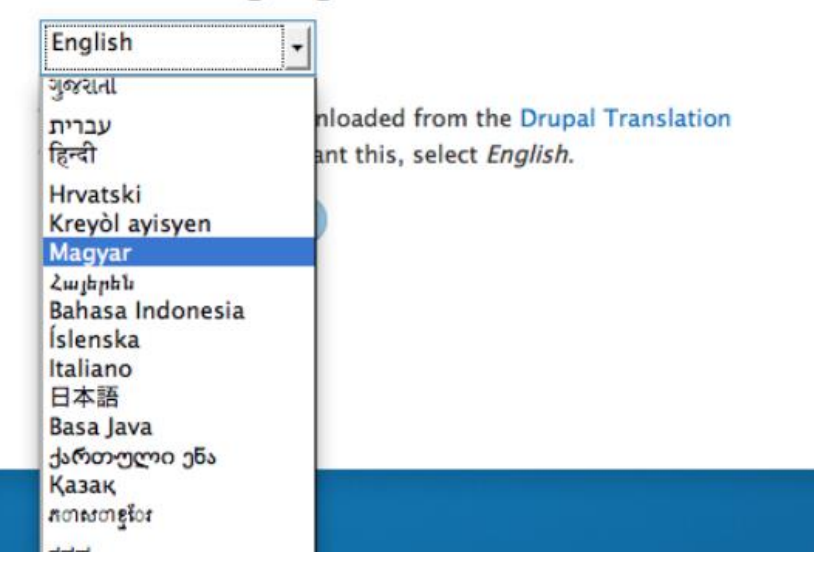

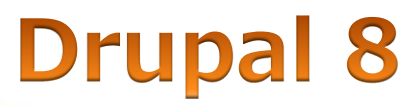

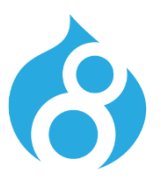

### • 多言語機能 データトラッキング 関係する機能も

#### Home » Administration » Structure » Menus

#### Edit menu Main navigation o

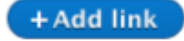

Title\*

Main navigation

Machine name: main

#### Administrative summary

Use this for linking to the main site sections.

#### Catalan

- ✓ English Frisian, Western
  - Norwegian Bokmål
  - Swahili
  - Not specified -
  - Not applicable -
  - age (English) \$

Explanation of the language options is found on the languages list page.

Show language selector on create and edit pages

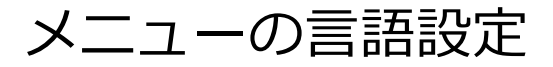

#### Home » Administration » Structure » Block layout

Configure block o

#### Block description: System Help

|   | - 1 |   |   |
|---|-----|---|---|
| - | •   | 0 | • |
|   |     | - |   |

System Help bartik\_help

Display title

Region

Help

\* Select the region where this block should be displayed.

#### Visibility settings

| Pages<br>Not restricted         | Show this block only for                                                                                                   |
|---------------------------------|----------------------------------------------------------------------------------------------------|
| Content types<br>Not restricted | Catalan<br>English                                                                                                    |
| Languages<br>Not restricted     | 🗍 Frisian, Western<br>📄 Norwegian Bokmål                                                                                   |
| Roles<br>Not restricted         | <ul> <li>Swahili</li> <li>Not specified</li> <li>Not applicable</li> </ul>                                                 |
|                                 | Show this block only for the selected language(s). If you select no languages, the block will be visible in all languages. |

Machine name:

Save block Delete

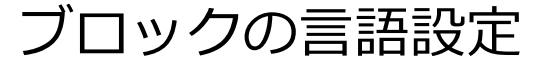

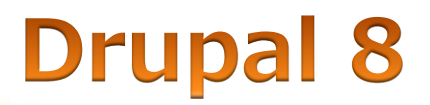

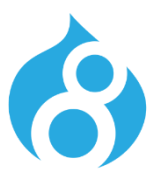

### • 開発者向け機能 Configuration Management

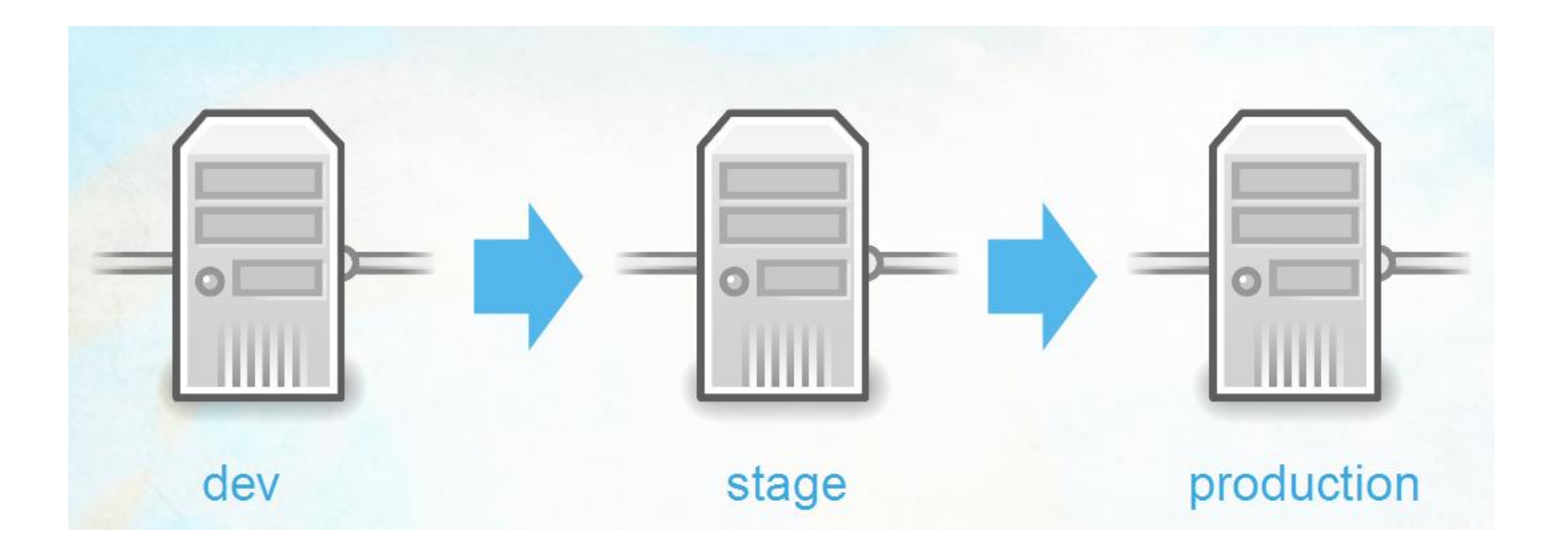

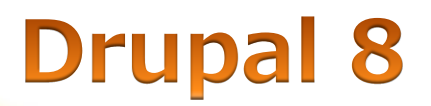

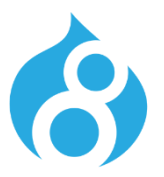

### • 開発者向け機能 開発環境から公開サーバーへ移行

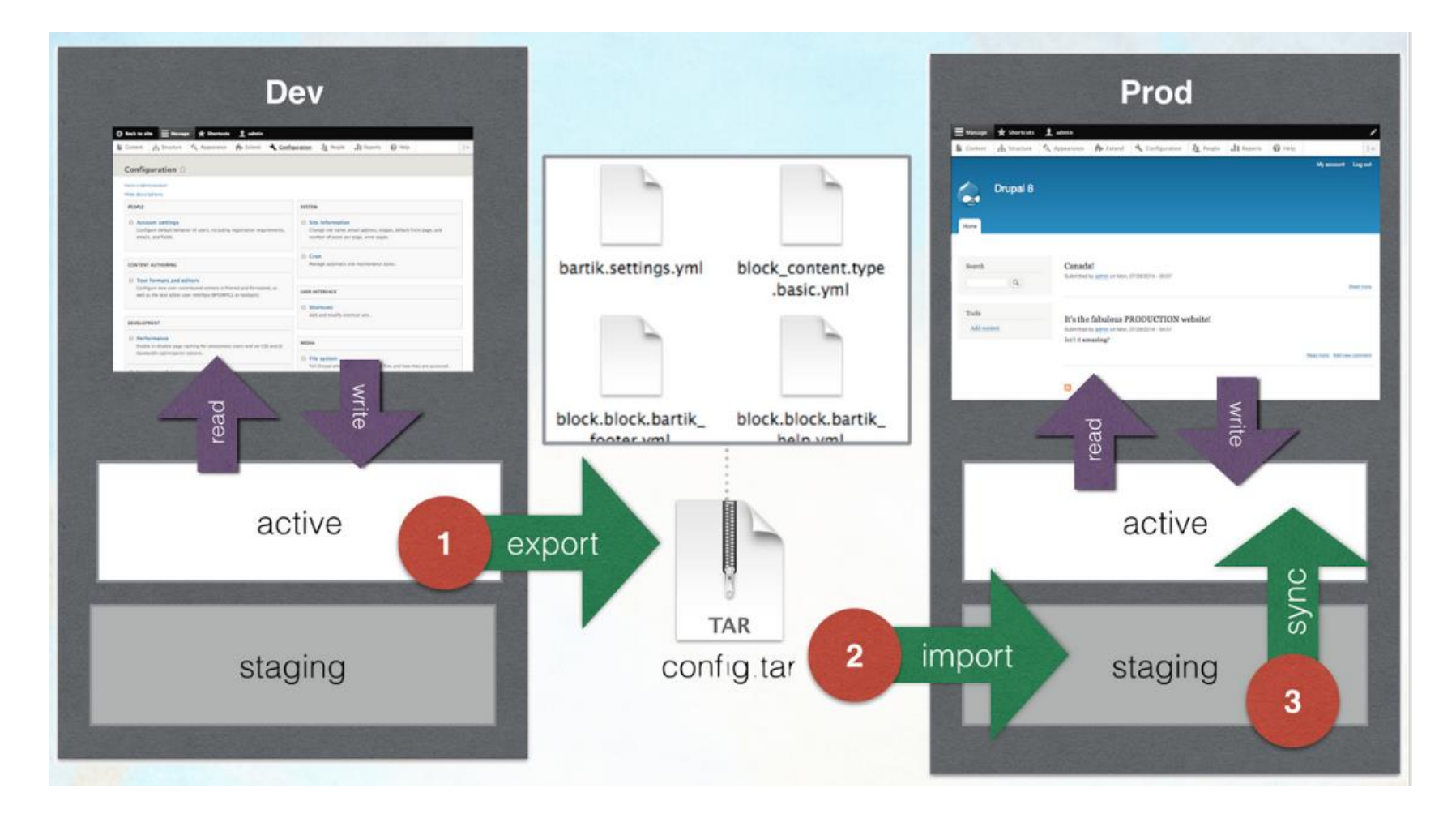

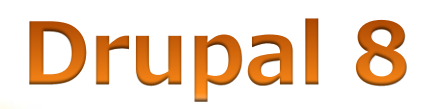

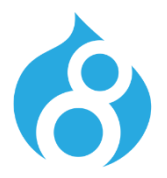

### • 開発者向け機能 Webサービス機能で連携

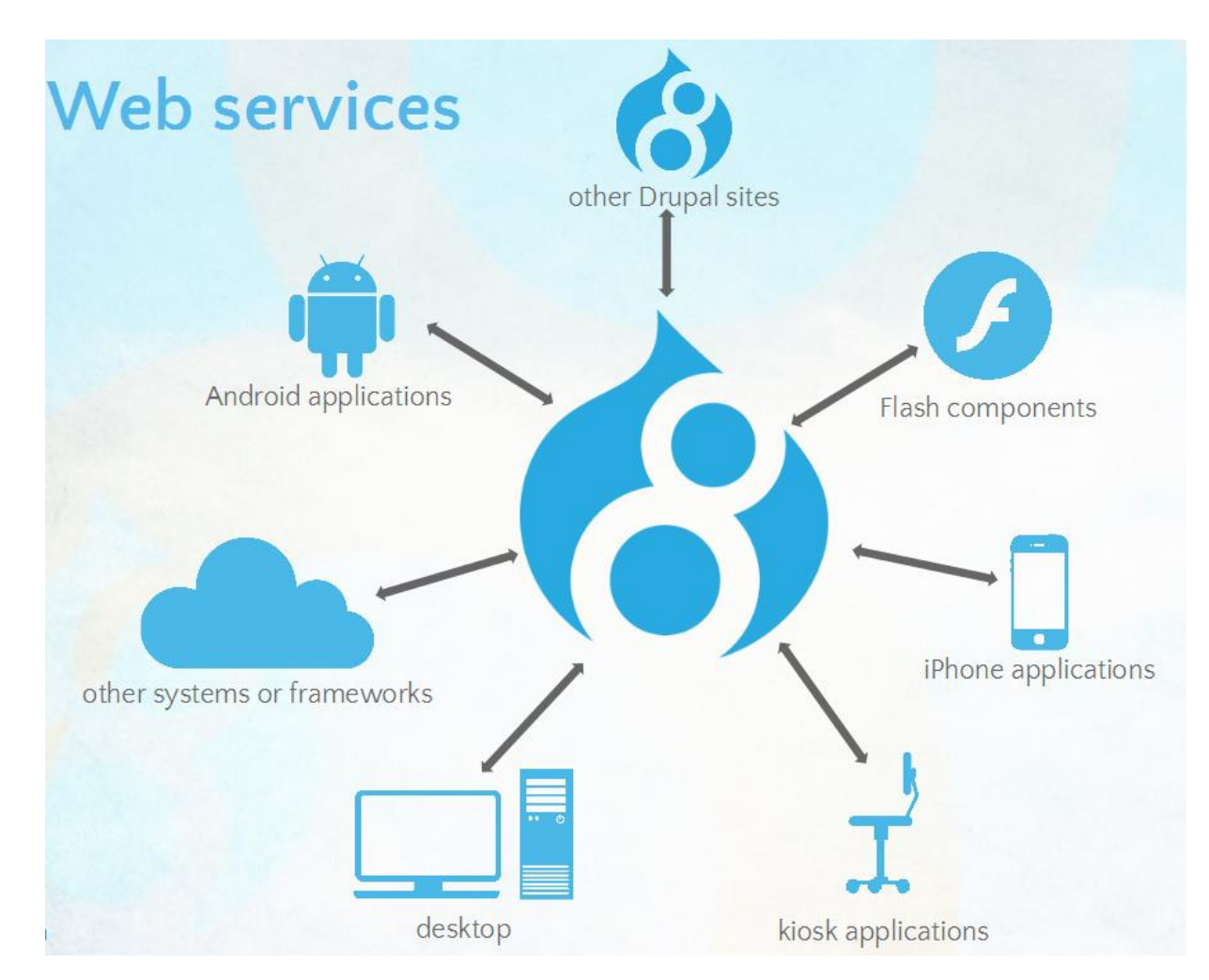

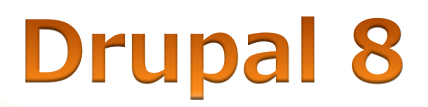

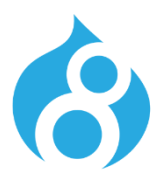

### • 開発者向け機能 Symfonyフレームワークを採用

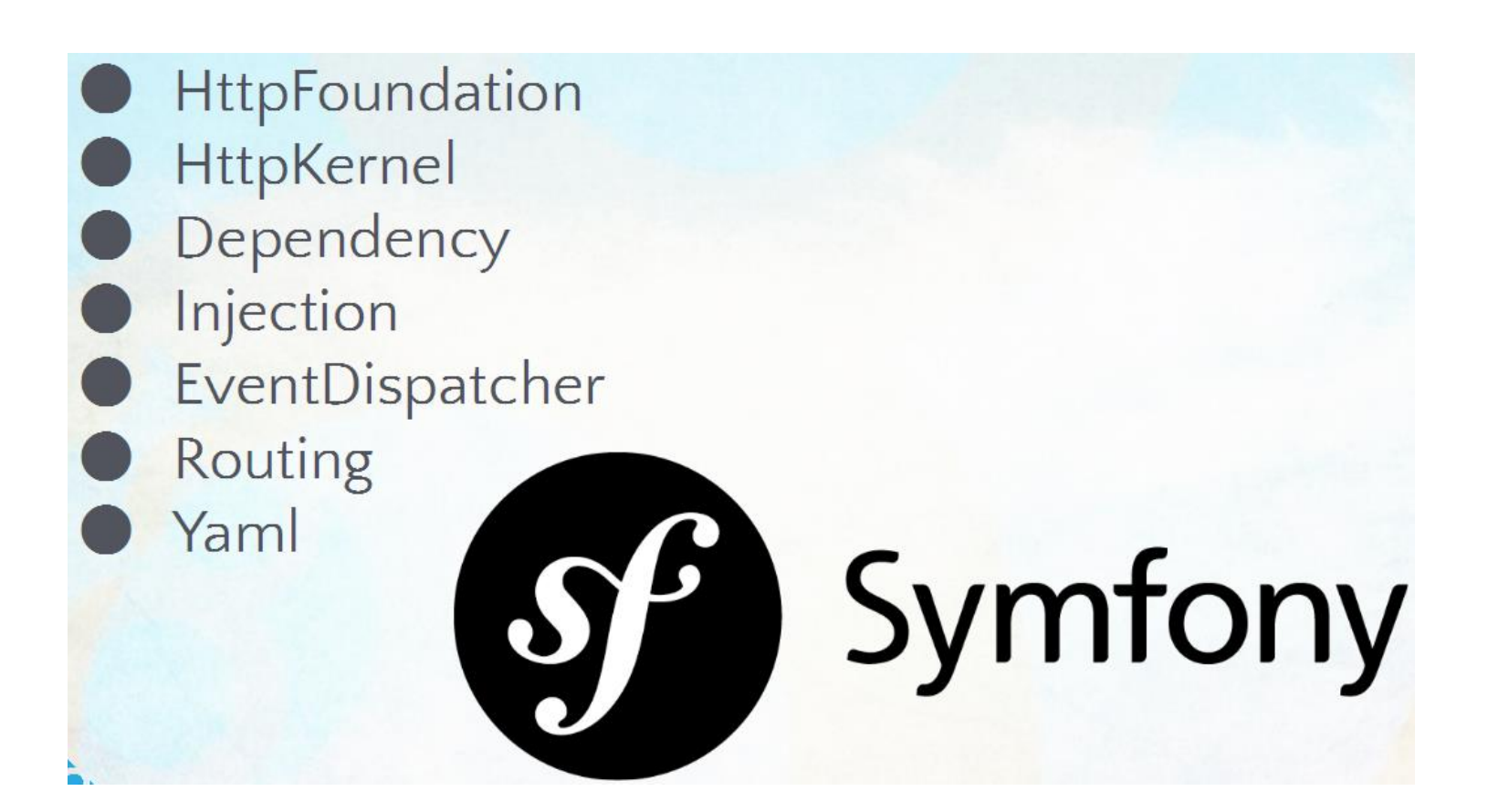

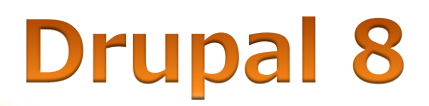

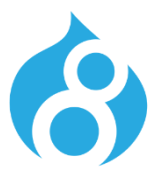

### • 開発者向け機能 RESTful サービスモジュールで連携

\$ curl -H "Accept: application/json" --include --request GET --cookie xxx http://
8x.localhost:8082/entity/node/1

HTTP/1.1 200 OK Date: Tue, 09 Jul 2013 09:48:26 GMT Server: Apache/2.2.23 (Unix) PHP/5.4.8 X-Powered-By: PHP/5.4.8 Cache-Control: must-revalidate, no-cache, post-check=0, pre-check=0, private X-UA-Compatible: IE=edge,chrome=1 Content-language: en Last-Modified: Tue, 09 Jul 2013 09:48:26 GMT ETag: "1373363306" Expires: Sun, 19 Nov 1978 05:00:00 GMT Transfer-Encoding: chunked Content-Type: application/json

{"nid":[{"value":"1"}],"uuid":[{"value":"264f5de8-f4b2-4062-9857-87ef8df93b81"}],"vid": [{"value":"1"}],"type":[{"value":"article"}],"langcode":[{"value":"en"}],"title": [{"value":"Earth"}],"uid":[{"target\_id":"1"}],"status":[{"value":"1"}],"created": [{"value":"1373358190"}],"changed":[{"value":"1373358234"}],"comment": [{"value":"2"}],"promote":[{"value":"1"}],"sticky":[{"value":"0"}],"tnid": [{"value":"0"}],"translate":[{"value":"0"}],"revision\_timestamp": [{"value":"1373358234"}],"revision\_uid":[{"target\_id":"1"}],"log":[{"value":""}],"body": [{"value":"You know what's awesome? <strong>THE EARTH!<\/strong><\/p>\r \n","format":"basic\_html","summary":""}],"field\_image": [{"target\_id":"1","revision\_id":null,"alt":","title":","width":"323","height":"325"}],"fi eld\_tags":[{"target\_id":"1","revision\_id":null},{"target\_id":"2","revision\_id":null}]}

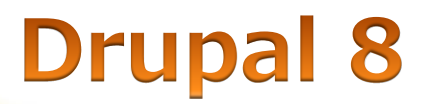

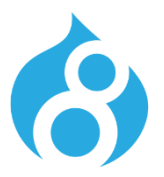

### 今までのDrupal 8 の紹介は、以下のサイトで詳細

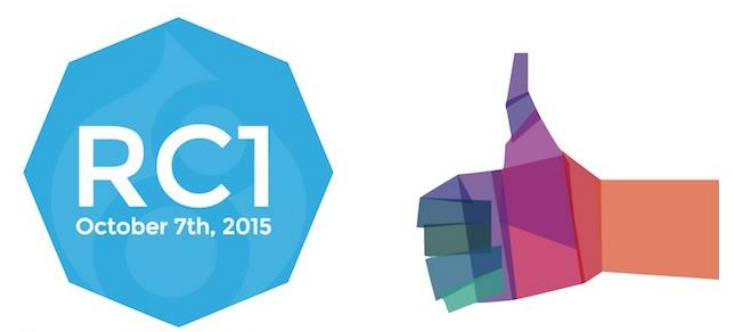

#### Why You Will Love Drupal 8

With more than 200 new features and improvements, the upcoming release of the world's leading open source web content management platform will win you over. The second release candidate is already available and has been installed thousands of times.

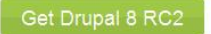

Drupal 8 will set a new standard for ease of use, while offering countless new ways to tailor and deploy your content to the web. Easily customize data structures, listings, and pages, and take advantage of new capabilities for displaying data on mobile devices, building APIs, and adapting to multilingual needs.

With a leaner and meaner core, easier migration process from earlier versions, in-place content editing tools and loads more power for modules and themes thanks to a modern Object Oriented Programming (OOP) approach on the backend, there is something for everyone to love in Drupal 8. When will it be released? See the FAQ.

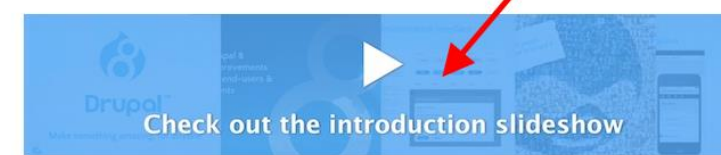

### https://www.drupal.org/drupal-8.0

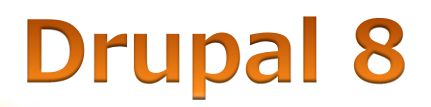

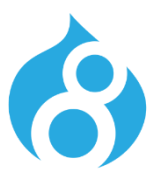

- Drupal 8 を体験しよう!
- 24時間だけフル機能がAWS上で無料
- ほとんどすべてのDrupalコア、モジュールなど

https://simplytest.me

|               | Evaluate Drupal projects online                          |                |
|---------------|----------------------------------------------------------|----------------|
| What is this? | Enter a project name:                                    |                |
|               | Start typing the name of a module, theme or distribution | Launch sandbox |
|               | Maloon REPLITYLOOP Obright solutions of druid.fi         |                |

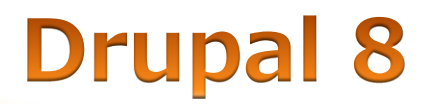

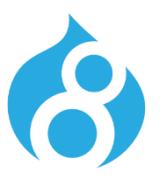

### • Drupal 8 と入力し、Drupal 8 multilingual demo を選択

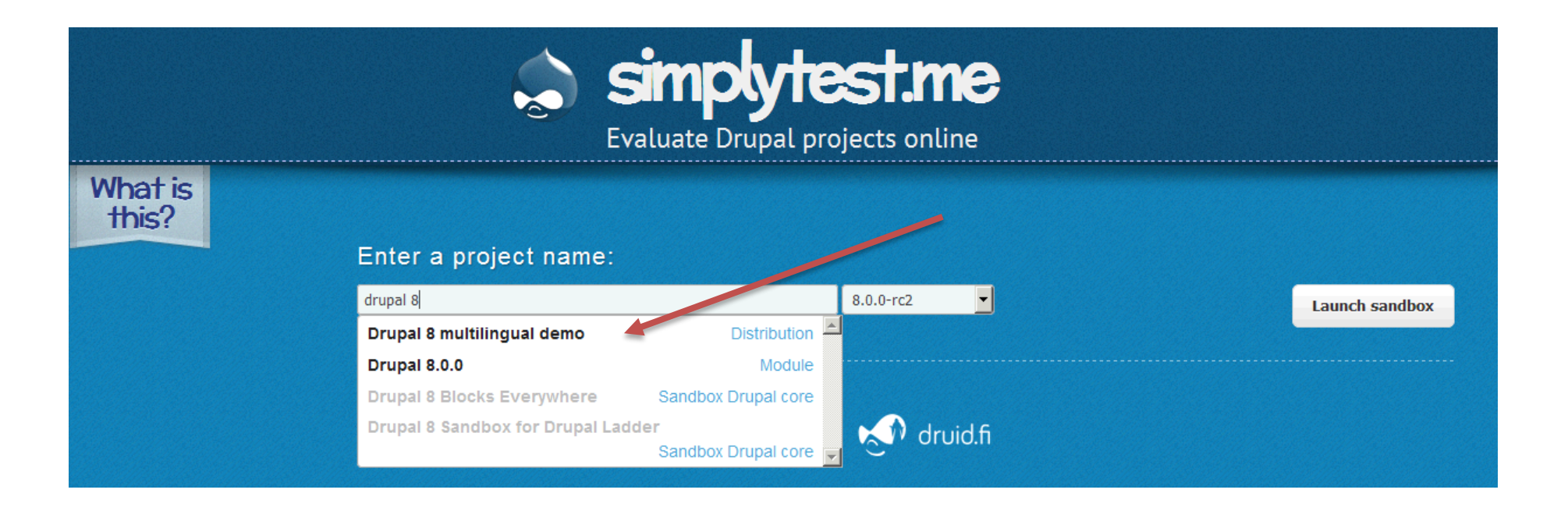

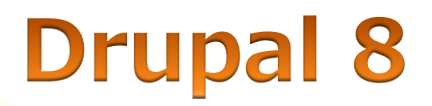

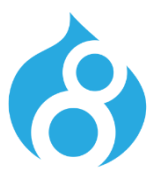

multilingual\_demo となり Launch sandbox クリック
その後インストールが実行される

| Enter a project name: |         |           |
|-----------------------|---------|-----------|
| multilingual_demo     | 8.x-1.x | Launch sa |

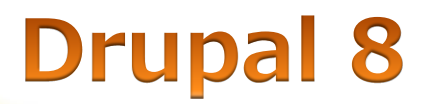

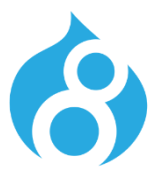

- 日本語ブラウザでは日本語が標準となる
- Save and Contiue をクリック

| Multilingual demo   |                                                                                                    |
|---------------------|----------------------------------------------------------------------------------------------------|
| Choose language     | Choose language                                                                                               |
| Verify requirements | 日本語                                                                                                    |
| Set up database     |                                                                                                    |
| Install site        | Translations will be downloaded from the Drupal Translation website. If you do not want this, select English. |
| Configure site      | Save and continue                                                                                             |
|                     |                                                                                                    |

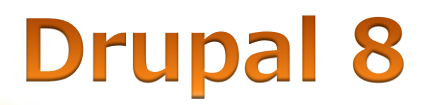

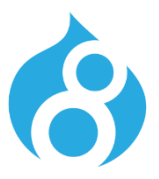

# そのままで 保存して次へ クリックインストール実行

| Multilingual demo |                                                   |
|-------------------|---------------------------------------------------|
| 言語の選択             | データベースの設定                                         |
| 必要条件の検証           | データベースのタイプ *                                      |
| データベースのセットアップ     | MySQL, MariaDB, Percona Server, や同等の              |
| サイトのインストール        | データベース名 *                                         |
| 翻訳のセットアップ         | df7ig                                             |
| サイトの環境設定          | データベースのユーザー名 *                                    |
| 翻訳の完了             | df7ig                                             |
|                   | データベースのパスワード                                      |
|                   | ••••                                              |
|                   | <ul> <li>         ・         ・         ・</li></ul> |
|                   | 保存して次へ                                            |
|                   |                                                   |

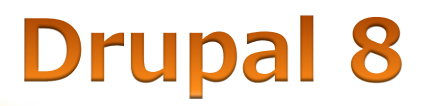

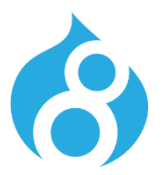

### • 地域の設定を日本に合わせる 保存して次へ クリック

#### 地域の設定

#### デフォルトの国

- なし -

サイトのデフォルトの国情報を選択してください。

#### デフォルトのタイムゾーン

Europe/Berlin

サイトのタイムゾーンを指定してください。サイト内で表示されるデフォルトの日 付は、このタイムゾーンが使用されます。

-

#### 地域の設定

#### デフォルトの国

日本

サイトのデフォルトの国情報を選択してください。

#### デフォルトのタイムゾーン

Asia/Tokyo

サイトのタイムゾーンを指定してください。サイト内で表示されるデフォルトの日 付は、このタイムゾーンが使用されます。

-

-

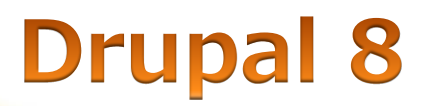

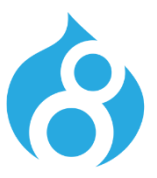

### • インストール完了 管理画面

| 三管理                           | ショートカット      | 👤 admin                                              |        |        |               |        |       |   |
|-------------------------------|--------------|------------------------------------------------------|--------|--------|---------------|--------|-------|---|
| 붵 コンテンツ                       | 🔥 サイト構築      | 🔦 <del>,</del> – – – – – – – – – – – – – – – – – – – | ➡ 機能拡張 | 🔧 環境設定 | <b>り</b> ユーザー | ∎∎レポート | 𝘨 ヘルプ | - |
| multiling<br>Find exciting de | ual_demo 8   | 8.x−1.x                                              |        |        |               |        |       |   |
| ホーム Tr                        | ips About Us | Contact                                              |        |        |               |        |       |   |

#### **Exciting destinations**

 $\checkmark$ 

4 translation files imported. 27401 translations were added, heta translations were updated and heta translations were removed.

おめでとうございます。Multilingual demo のインストールが完了しました。

🛕 One translation string was skipped because of disallowed or malformed HTML. See the log for details.

| ٠ | English  |
|---|----------|
| ٠ | Español  |
| ٠ | Français |
|   | Magyar   |
|   | Japanese |

#### Explore with us

There are many exciting destinations in the world! Explore our trips to learn about these wonderful places and experiences. When you are ready to book your trip, <u>contact us</u> and we'll make sure you have a vacation of a lifetime.

#### Drupal 8 Demo

Travel the World is a demonstration site for the Drupal 8 Multilingual Initiative (D8MI). Some sample content is copied from the Demo Framework. Content is machine translated, please forgive the errors.

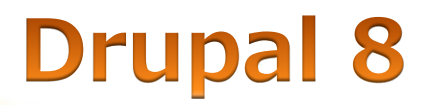

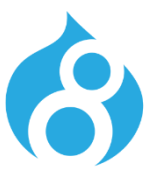

### About Us のタグをクリック

• 右サイドメニューで他の言語クリック 日本語が標準

| 🗮 管理 🖌                        | 【 ショートカット    | 👤 admin                                                                                              |        |        |               |        |       | , P |
|-------------------------------|--------------|----------------------------------------------------------------------------------------------------|--------|--------|---------------|--------|-------|-----|
| 붵 コンテンツ                       | 🔥 サイト構築      | <b>()</b> <del>,</del> <del>,</del> <del>,</del> <del>,</del> <del>,</del> <del>,</del> <del>,</del> | ➡ 機能拡張 | 🔧 環境設定 | <b>上</b> ユーザー | ∎∎レポート | ? ヘルブ | ←   |
| multiling<br>Find exciting de | ual_demo 8   | l.x−1.x                                                                                              |        |        |               |        |       |     |
| ホーム Tr                        | ips About Us | Contact                                                                                              |        |        |               |        |       |     |

#### About Us

| 除 | 削除 | 編集 | Ľ=- |
|---|----|----|-----|
|---|----|----|-----|

*Travel the World* is based in Seattle, Washington, in the United States and specializes in luxury and business travel. Founded in 1997 by two best friends who love to travel, *Travel the World* is dedicated to providing the best vacations possible. And we have done that everyday.

Our mission isn't to just set up a normal vacation. We want to give our customers the vacation of a lifetime. We want to give our customers a vacation they keep sharing with everyone they meet.

We research all the best places to eat, the greatest tours, and the hidden secrets only known by the locals. We use this information to give you the time of your life. We take pride in combining amazing moments with amazing people to give you an unforgettable vacation.

This is how it works:

Browse our site and find the trip of your dreams.
 Reserve your trip online.
 Enjoy your travels!
 Share your journey with the world on the *Travel the World* site.

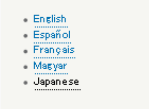

#### Explore with us

There are many exciting destinations in the world! Explore our trips to learn about these wonderful places and experiences. When you are ready to book your trip, <u>contact us</u> and well make sure you have a vacation of a lifetime.

#### Drupal 8 Demo

Travel the World is a demonstration site for the Drupal 8 Multilingual Initiative (D8MI). Some sample content is copied from the Demo Framework. Content is machine translated, please forgive the errors.

Get started now by learning about our latest trips. Bon Voyage!

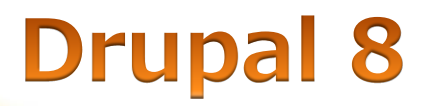

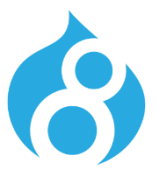

- Englishを選択
- すべてが切り替わる

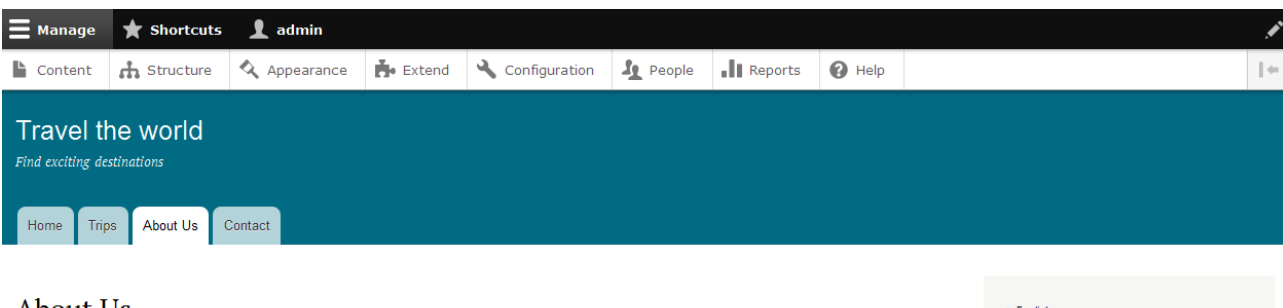

#### About Us

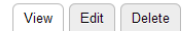

*Travel the World* is based in Seattle, Washington, in the United States and specializes in luxury and business travel. Founded in 1997 by two best friends who love to travel, *Travel the World* is dedicated to providing the best vacations possible. And we have done that everyday.

Our mission isn't to just set up a normal vacation. We want to give our customers the vacation of a lifetime. We want to give our customers a vacation they keep sharing with everyone they meet.

We research all the best places to eat, the greatest tours, and the hidden secrets only known by the locals. We use this information to give you the time of your life. We take pride in combining amazing moments with amazing people to give you an unforgettable vacation.

This is how it works:

Browse our site and find the trip of your dreams.
 Reserve your trip online.
 Enjoy your travels!
 Share your journey with the world on the *Travel the World* site.

Get started now by learning about our latest trips. Bon Voyage!

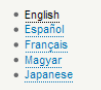

#### Explore with us

There are many exciting destinations in the world! Explore our trips to learn about these wonderful places and experiences. When you are ready to book your trip, <u>contact us</u> and we'll make sure you have a vacation of a lifetime.

#### Drupal 8 Demo

Travel the World is a demonstration site for the Drupal 8 Multilingual Initiative (DBMI). Some sample content is copied from the Demo Framework. Content is machine translated, please forgive the errors.

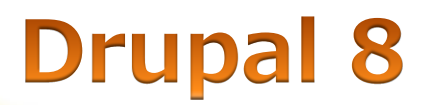

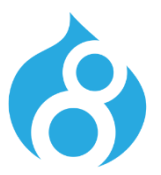

# • 日本語に戻り 環境設定->コンテンツの言語と翻訳

• どのコンテンツを翻訳するか選択

| • · · · =               | —                                        | <b>.</b>                                             |                 |                    |                              |                  |              |                          |
|-------------------------|------------------------------------------|------------------------------------------------------|-----------------|--------------------|------------------------------|------------------|--------------|--------------------------|
| 9 サイトヘ <u>原</u>         | る = 管理                                   | ★ ショートカッ                                             | r 📕 admin       |                    |                              |                  |              |                          |
| コンテンツ                   | 📩 サイト構築                                  | 🔨 <del>,</del> – – – – – – – – – – – – – – – – – – – | 🏞 機能拡張          | 🔧 環境設定             | 🧏 ユーザー                       | ∎∎レポート           | ☯ ヘルプ        |                          |
|                         |                                          |                                                      |                 |                    |                              |                  |              |                          |
| コンテン                    | ンツの言語 🕁                                  | 7                                                    |                 |                    |                              |                  |              |                          |
| Change la<br>the site's | nguage settings for<br>default language. | content types                                        | , taxonomy voca | bularies, user pro | o <i>files</i> , or any othe | er supported ele | ment on your | site. By default, langua |
| 言語の力ス                   | タム設定                                     |                                                      |                 |                    |                              |                  |              |                          |
| Custor                  | n menu link                              |                                                      |                 |                    |                              |                  |              |                          |
| 🗹 カスタム                  | ブロック                                     |                                                      |                 |                    |                              |                  |              |                          |
|                         |                                          |                                                      |                 |                    |                              |                  |              |                          |
| 🗹 コンテン                  | ツ                                        |                                                      |                 |                    |                              |                  |              |                          |
| ロショーや                   | シットリンク                                   |                                                      |                 |                    |                              |                  |              |                          |
| □ タクソノ3                 | - ターム                                    |                                                      |                 |                    |                              |                  |              |                          |
| 🗆 ファイル                  |                                          |                                                      |                 |                    |                              |                  |              |                          |
| ロューザー                   | -                                        |                                                      |                 |                    |                              |                  |              |                          |
| Custor                  | menu link                                |                                                      |                 |                    |                              |                  |              |                          |
| 翻<br>訳<br>可 C<br>能      | USTOM MENU LIN                           | ĸ                                                    | 環               | 境設定                |                              |                  |              |                          |
|                         |                                          |                                                      | デ               | フォルトの言語            |                              |                  |              |                          |

•

✤ Contact

| 🖹 コンテンツ                                                                    | 🔥 サイト構築                                                                                                    | 🔦 <del>7</del> -7             | ┣ 機能拡張      | 🔧 環境設定 | <b>ふ</b> ユーザー | ∎■ レポート                                                                                                    | 🕜 ヘルプ                                                                                                    |                                                                                                    |                                                                            |                                                                                 |               |                                                     |  |
|----------------------------------------------------------------------------|----------------------------------------------------------------------------------------------------|-------------------------------|-------------|--------|---------------|----------------------------------------------------------------------------------------------------|----------------------------------------------------------------------------------------------------|----------------------------------------------------------------------------------------------------|----------------------------------------------------------------------------|---------------------------------------------------------------------------------|---------------|-----------------------------------------------------|--|
| Edit mo<br>y=a=0<br>+9>200                                                 | enu <i>Main i</i><br>編集 火ニュ<br>追加                                                                                                    | navigati<br>- <sup>法</sup> 翻訳 | <b>on</b> ជ |        |               |                                                                                                    | <ul> <li>● サイトへ戻る</li> <li>● コンテンツ</li> <li>● 基本ペー:</li> <li>● 基本ペー:</li> </ul>                                                                                                    | 三 管理 ★ ショートカット ↓ add                                                                                                    | min<br>乗 � 骤焼設定 ♪ ユ<br>[ <i>Japanese</i> 翻訳]☆                              | -ザー <b>.11</b> レポート 😧 ヘルラ<br>?                                                  | 1             |                                                     |  |
| タイトル *<br>Main navig<br>Administra<br>Use this fo<br>Menu lang<br>Japanese | タイトル *<br>Main navigation システム内部名称: main<br>Administrative summary<br>Use this for linking to the main site sections.<br>Menu language<br>Japanese |                               |             |        |               | タイトル*       サイトについての       本文(概要を編       B I       日本語のコン・       Travel the W       1997 by two idone that even | タイトル・     掲載       サイトについての     掲載       メイトについての     温馨更新:10/24       本文(微要を編集)     日本語のコンテンツです       Travel the World is based in Seattle, Washington, in the United States and specializes in luxury and business travel. Founded in 1997 by two best friends who love to travel, Travel the World is dedicated to providing the best vacations possible. And we have done that everyday.     ・ メニューの設定       ・ ソビューの設定     ・ ソビューの設定 |                                                                                                    |                                                                            |                                                                                 |               |                                                     |  |
| メニューリン                                                                     | ゥ                                                                                                    |                               |             |        | 有効            | 操作                                                                                                    | Our mission i<br>customers a<br>We research                                                                                                    | isn't to just set up a normal vacation. We wa<br>vacation they keep sharing with everyone th<br>all the best places to eat. the greatest tours. | nt to give our customers the<br>hey meet.<br>and the hidden secrets only l | vacation of a lifetime. We want to giv<br>known by the locals. We use this info | ormation      | <ul> <li>PROMOTION OPTIONS</li> <li> 新訳 </li> </ul> |  |
| ⊕ ホーム                                                                      |                                                                                                    |                               |             |        |               | 編集                                                                                                    | テキストフォー                                                                                                    | マット Basic HTML 💌                                                                                                    |                                                                            | テキストフォーマッ                                                                       | A<br>いそについて ② |                                                     |  |
| <ul><li>サ Trips</li><li>サ サイト</li></ul>                                    | こついて                                                                                                    |                               |             |        |               | 編集<br>編集 ▼                                                                                                    | Save and                                                                                                    | l keep published (this translation)                                                                                                    | <ul> <li>ブルビュー</li> </ul>                                                  | 翻訳の削除                                                                           |               |                                                     |  |

 $\checkmark$ 

編集 🔹

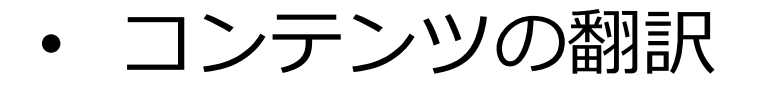

👤 admin

## **Drupal 8**

🚯 サイトへ戻る 🛛 🗮 管理 🔺 ショートカット

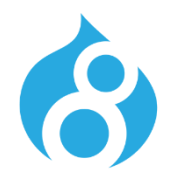

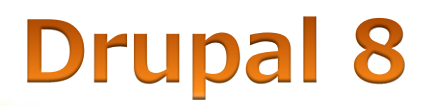

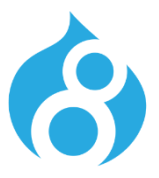

### ・ メニューの翻訳 選択

| サイトへ戻る                                      | 5 📕 管理                                                      | ★ ショートカッ                                                                                | ۲ 🧘 admin   |             |               |                  |       |
|---------------------------------------------|-------------------------------------------------------------|-----------------------------------------------------------------------------------------|-------------|-------------|---------------|------------------|-------|
| コンテンツ                                       | <b>ホ</b> サイト構築                                              | <b>()</b> <del>,</del> <del>,</del> <del>,</del> <del>,</del> <del>,</del> <del>,</del> | 静 機能拡張      | 🔧 環境設定      | <b>1</b> ユーザー | <b>.</b> ┃┃ レポート | ? ヘルプ |
| Edit m                                      | enu <i>Main</i><br>D編集 又二ュ                                  | <b>navigatio</b><br>一種雛                                                                 | <b>ጋበ</b> ☆ |             |               |                  |       |
| +リンクの<br>タイトル *<br>Main navig<br>Administra | 通加<br>jation<br><b>ative summary</b><br>or linking to the m | ain site section                                                                        | 15.         | システム内部名称: n | ain           |                  |       |
| Menu lang                                   | juage<br>▼                                                  |                                                                                         |             |             | 有効            | 操作               |       |
| ⊕ ホーム                                       |                                                             |                                                                                         |             |             | V             | 編集               |       |
| 🕂 Trips                                     |                                                             |                                                                                         |             |             | N             | 編集               |       |
| 🕁 স্বন                                      | こついて                                                        |                                                                                         |             |             |               | 編集 ▼             |       |
| 🕂 Conta                                     | act                                                         |                                                                                         |             |             | V             | 編集 ▼             |       |

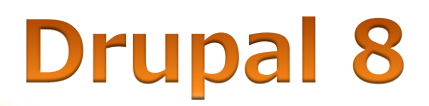

Oct 22, 2015 release

Dev Desktop v1 and older releases

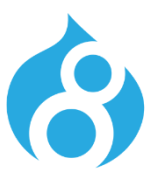

## • パソコンにインストールして学ぶ場合 Acquia Dev Desktop 2

<u>https://www.acquia.com/downloads</u>

| Acquia                          | PRODUCTS SOLUTIO                    | DNS SERVICES & SUPPORT                   | RESOURCES                                                   | PARTNERS PRICING | ABOUT |  |
|---------------------------------|-------------------------------------|------------------------------------------|-------------------------------------------------------------|------------------|-------|--|
| Home / Downloads                |                                     |                                          |                                                             | Search           | Q     |  |
| Drupal downloa                  | ds/INSTALLER                        |                                          | Insta                                                       | nt Site Scanner  |       |  |
| The fast track to Dru           | pal, on us.                         | Can you do more to make your Drupal site |                                                             |                  |       |  |
| Acquia D                        | ev Desktop 2                        | URL to f                                 | performant and get good SEO? Enter your<br>URL to find out. |                  |       |  |
|                                 |                                     | Drupa                                    | Drupal Site URL >                                           |                  |       |  |
| Acquia Dev Desktop 2 allows y   | rou to install, test, and build Dri | upal sites locally on your Mac           |                                                             |                  |       |  |
| developer sandbox. Easily pus   | h or pull to synchronize your lo    | cal site's code, database, or            |                                                             |                  |       |  |
| files with any Acquia Cloud env | vironment. More details and do      | cumentation $\rightarrow$                |                                                             |                  |       |  |

29

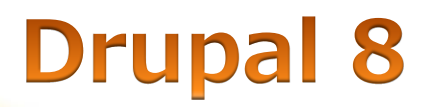

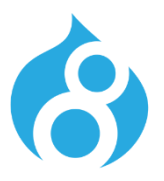

### • パソコンにインストールして学ぶ場合 Bitnami

<u>https://bitnami.com/stack/drupal/installer</u>

### Windows

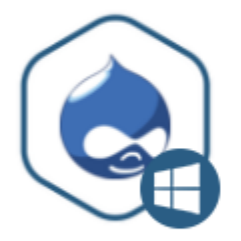

| Version                | Size   | Checksum |          |             |
|------------------------|--------|----------|----------|-------------|
| Drupal 7.41-0          | 81 MB  | show     | Download | Recommended |
| Drupal 6.37-0          | 77 MB  | show     | Download |             |
| Drupal 8.0.0.rc2-0 Dev | 247 MB | show     | Download |             |
|                        |        |          |          |             |

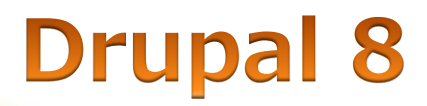

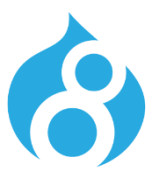

- Drupal Japan ユーザー・グループ
- <u>https://groups.drupal.org/japan</u>

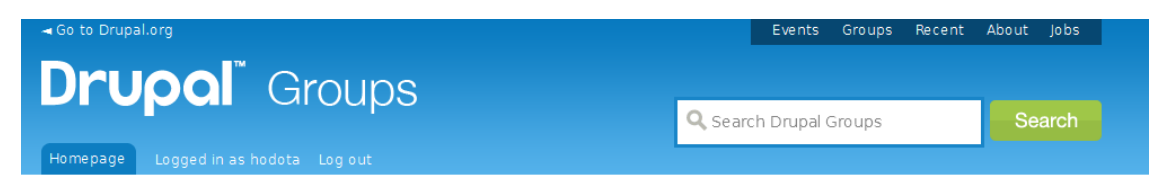

Drupal Japan ユーザー・グループ : Drupal Japan User

#### Group

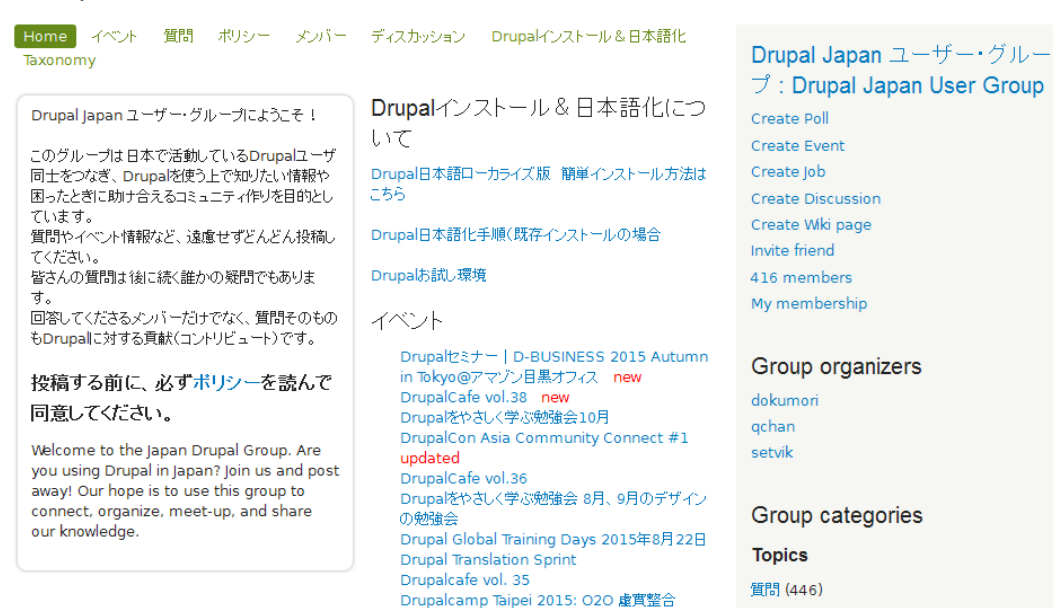

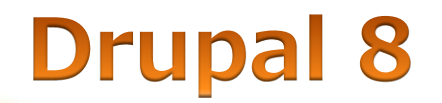

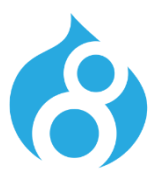

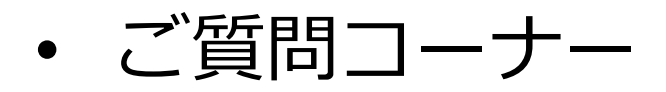

• ご静聴ありがとうございました。